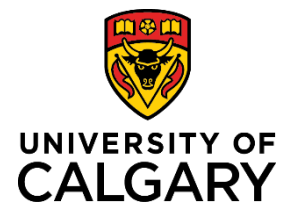

Important Note: The Express Billing Requestor Role must be requested by your Reports To Manager

1. Log into PeopleSoft and navigate to My work > Manage PeopleSoft Access

| Dashboa                                                                                                    | IVERSITY OF<br>ALGARY<br>rd All about me My                                                                                                    | work Around campus                                                                                                    |                                                                                                    | Turner, Chris Hor<br>Search                       | me Sign out                                                                                                    |
|----------------------------------------------------------------------------------------------------|----------------------------------------------------------------------------------------------------|----------------------------------------------------------------------------------------------------|----------------------------------------------------------------------------------------------------|---------------------------------------------------|----------------------------------------------------------------------------------------------------|
| Access & delegation<br>HR delegation<br>Finance/project delegation<br>Expense entry delegation<br>SecurID request<br>View my PeopleSoft access | People management<br>Manager self service<br>Manage PeopleSoft access<br>Job opening request<br>Template-based hire<br>Manage applicants<br>My team learning<br>Job Profile Database<br>Onboarding checklists<br>Human Resources site<br>AUPE local 52 site<br>MaPS executive site<br>TUCFA site | Finance & Supply Chain<br>Payment Selector Tool<br>Create a Payment Request<br>Create expense report<br>Manage expenses<br>Create requisition<br>Manage requisitions<br>Pending approvals<br>Apply for Credit Card<br>Reconcile Credit Card<br>PER Statement<br>Preferred suppliers<br>Shipping & receiving<br>SCM service request forms | Travel<br>Policy & procedures<br>Travel & expense card<br>Book travel<br>Mobile phone roaming<br>Vehicle Rentals | Reporting<br>BI & Analytics<br>HR manager reports | Direct access<br>D2L<br>(Desire2Leam,Brightspace)<br>eFin<br>PS Student Administration<br>PS Human Resources<br>PS Enterprise Learning<br>PS Finance & Supply Chain<br>Academic Advisement |

2. Select PeopleSoft Access Request and hit the select button for the employee needing access from the list of employees appearing

|                           |    |                                 | PeopleSoft Access Requests                                      |                |           | â                   | Q          | :       | ۲   |
|---------------------------|----|---------------------------------|-----------------------------------------------------------------|----------------|-----------|---------------------|------------|---------|-----|
| PeopleSoft Access Request | P  | eopleSoft Access Rec            | uest                                                            |                |           |                     |            |         |     |
| Remove PeopleSoft Access  | E  | mployee Selection Criteria      |                                                                 |                |           |                     |            |         |     |
| Locess Request Approval   | s  | Select the employee you'll be w | orking with. You can initiate transactions only for employees w | no reported to | you as of | f the date you ente | ered on th | is page | э.  |
| C Access Request Inquiry  |    | As                              | Cof Date 2021/10/07                                             | n Employees    |           |                     |            |         |     |
| Current PeopleSoft Access |    | Chris O Turner's employe        | es                                                              |                |           |                     |            |         |     |
|                           |    | E)                              |                                                                 |                |           |                     |            |         |     |
|                           |    | Select                          | Name                                                            | Empl ID        | Job       | Empl Status         | HR Sta     | tus     | Pos |
|                           | 11 | Select                          | Kristi Horne                                                    | 10136422       | 0         | Active              | Active     |         | 000 |
|                           |    | Select                          | Melinda Bollman                                                 | 04284995       | 0         | Active              | Active     |         | 000 |
|                           |    | Select                          | Sandra Jones                                                    | 04247927       | 0         | Active              | Active     |         | 000 |
|                           |    |                                 |                                                                 |                |           |                     |            |         |     |
|                           |    |                                 |                                                                 |                |           |                     |            |         |     |

3. Select 'by category' under the Choose a Roleset Method Selection Method and click Continue

|                           |                                                                               | PeopleSoft A                                   | ccess R                        | equests                                |                                 |                              |                          | â    | Q      | :    | ٢   |
|---------------------------|-------------------------------------------------------------------------------|------------------------------------------------|--------------------------------|----------------------------------------|---------------------------------|------------------------------|--------------------------|------|--------|------|-----|
| PeopleSoft Access Request | PeopleSoft Access Requ                                                        | lest                                           |                                |                                        |                                 |                              | Request ID NEXT          | New- | Window | Help |     |
| Remove PeopleSoft Access  | Review the selected individual's job<br>would like to use to select the roles | o information and cu<br>et(s) for that individ | urrent Peopl<br>lual, then cli | eSoft access p<br>ck the <b>Contin</b> | orofile. Cl<br><b>Je</b> buttor | hoose a meth<br>ı.           | od that you              |      |        |      |     |
| Access Request Approval   | Saved and pending requests for the<br>can edit, submit or delete a saved r    | e selected individua<br>equest. You can ca     | I are listed                   | under the Save<br>ling request th      | ed/Pendi<br>at is sub           | ng Requests<br>mitted by you | section. You through the |      |        |      |     |
| 🟹 Access Request Inquiry  | Access Request Approval page.                                                 |                                                |                                |                                        |                                 |                              |                          |      |        |      |     |
| Current PeopleSoft Access | Name: Horne,Kristi                                                            |                                                |                                |                                        |                                 |                              |                          |      |        |      |     |
|                           | Expand the list if more than 5 role<br>Current PeopleSoft Access<br>Profile   | esets have been p<br>Person                    | rovisioned<br>alize   Fin      | d   View All                           |                                 | First 🕚                      | 1-5 of 19 🕑<br>Last      |      |        |      |     |
|                           | Info Additional Details                                                       |                                                |                                |                                        |                                 |                              |                          |      |        |      |     |
|                           | Role Set                                                                      | Description                                    | SecurID<br>Required            | Request ID                             | Status                          | Begin<br>Date                | End Date                 |      |        |      |     |
|                           | AP_INQUIRY                                                                    | AP Inquiry                                     | N                              | 0000031051                             | Active                          | 2019/03/25                   |                          |      |        |      | - 1 |
|                           | AP_NEPF_CLERK                                                                 | AP NEPF Clerk                                  | N                              | 0000031051                             | Active                          | 2019/03/25                   |                          |      |        |      |     |
|                           | AP_PRF_VIEW_ONLY                                                              | AP PRF View<br>Only                            | N                              | 0000031051                             | Active                          | 2019/03/25                   |                          |      |        |      |     |
|                           | AP_SCANNING_ADMINISTRATO                                                      | R AP Scanning<br>Administrator                 | N                              | 0000031051                             | Active                          | 2019/03/25                   |                          |      |        |      |     |
|                           | AP_SCANNING_INQUIRY                                                           | AP Scanning<br>Inquiry                         | N                              | 0000031051                             | Active                          | 2019/03/25                   |                          |      |        |      |     |
|                           | Choose a Roleset Selection                                                    | on Method by cate                              | egory                          |                                        |                                 |                              | Continue                 |      |        |      | ~   |

## 4. Click on the FSCM Restricted tab and expand Accounts Receivable Function-based Rolesets section

| VP Finance and Supply                                                                                                    | Chain                                                                                                    |                                                                                                   |                                                                                                    |                                                                                               |                               |
|----------------------------------------------------------------------------------------------------|----------------------------------------------------------------------------------------------------|---------------------------------------------------------------------------------------------------|----------------------------------------------------------------------------------------------------|-----------------------------------------------------------------------------------------------|-------------------------------|
| This section is for reques<br>associates reporting to the<br>Financial Reporting, Resea<br>are not an employee or a general<br>Departments) tab. | ting access to Peoples<br>are Finance Department<br>rch Accounting, Finance<br>associate in one of these are | Soft Finance and Sup<br>s Only. This includes<br>Services, Supply Cha<br>as please go to FSCM Ger | pply Chain modules for<br>Integrated Service Cente<br>ain Management, Treasur<br>heral (Finance Supply Chain M | employees and ger<br>r, Financial Operatio<br>y and Investments. I<br>anagement for Faculties | neral<br>Ins,<br>f you<br>and |
| Accounts Payable                                                                                                    | e Function-based                                                                                             | Rolesets                                                                                          |                                                                                                    |                                                                                               |                               |
| nstruction: If you are provis<br>or your initial position-based                                                                                  | ioning based on job, use<br>d request was partially de                                                       | e the Position-based re<br>enied, you can select                                                  | blesets; if you are provision<br>the rolesets based on Fur                                                     | oning additional acce<br>nction.                                                              | ess                           |
|                                                                                                    | Desition based                                                                                               | Poloosta                                                                                          |                                                                                                    |                                                                                               |                               |
| Accounts Payable                                                                                                    | e Position-based                                                                                             | Rolesets                                                                                          |                                                                                                    |                                                                                               |                               |
| nstruction: If you are provis<br>or your initial position-based                                                                                  | ioning based on job, use<br>d request was partially de                                                       | e the Position-based re<br>enied, you can select t                                                | blesets; if you are provision<br>the rolesets based on Fur                                                     | nction.                                                                                       | ess                           |
| Accounts Receiva                                                                                                    | able Function-ba                                                                                             | sed Rolesets                                                                                      |                                                                                                    |                                                                                               |                               |
| nstruction: If you are provis<br>or your initial position-based                                                                                  | ioning based on job, use<br>d request was partially de                                                       | e the Position-based re<br>enied, you can select                                                  | blesets; if you are provision<br>the rolesets based on Fur                                                     | oning additional acce<br>action.                                                              | ess                           |
| Accounts Receiva                                                                                                    | able Position-bas                                                                                            | ed Roleset                                                                                        |                                                                                                    |                                                                                               |                               |
| nstruction: If you are provis                                                                                                    | ioning based on job, use                                                                                     | e the Position-based re                                                                           | plesets; if you are provision                                                                                  | oning additional acce                                                                         | ess                           |

5. Select the Express Billing Requestor roleset

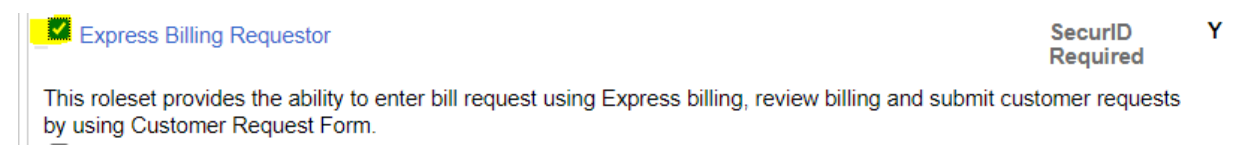

6. After selecting the Express Billing Requestor role scroll down to the bottom, verify the Express Billing Requestor role is requested and then select CONTINUE

7. Scroll to the bottom of the next screen and select submit

| ID                                       | Last Na                               | ame Fi             | rst Name | Org       | Empl     | Additional In            | fo               |           |
|------------------------------------------|---------------------------------------|--------------------|----------|-----------|----------|--------------------------|------------------|-----------|
|                                          |                                       |                    |          | Employee  | 0        | Additional Jol           | and Security Pro | file Info |
| equest<br>*Begi                          | Effective D                           | 0ates<br>021/11105 |          | End Date: |          | ii)                      |                  |           |
| equeste                                  | d Access                              |                    |          |           |          |                          |                  |           |
| Role                                     | e Set                                 |                    |          |           | De       | scription                | Step-up Flag     |           |
| 1 AR_                                    | EXPRESS_E                             | BILLING_RE         | QUESTOR  | 2         | Ex<br>Re | press Billing<br>questor | Y                | -         |
| Iditional I                              | Details Neede                         | ed                 |          |           |          |                          |                  |           |
| dditional I<br>Commer<br>Reques<br>Comme | Details Neede<br>nts<br>stor<br>ents: | ed                 |          |           |          |                          |                  |           |
| dditional I<br>Commer<br>Reques<br>Comme | Details Neede<br>nts<br>etor<br>ents: | ed                 |          |           |          | Save                     | e for Later      | Submit    |

8. You will get another screen asking you to confirm once you confirm then the workflow starts for this role

9. Access will be granted once it has been approved. You will be notified by automatic email